Инструкция по прохождению обучения на корпоративном портале ГБОУ ВО «Башкирская академия государственной службы и управления при Главе Республики Башкортостан»

## Оглавление

| I. Авторизация на портале «Электронное образование Республики                                                                         |
|----------------------------------------------------------------------------------------------------|
| Башкортостан» для прохождения обучения на корпоративном портале ГБОУ ВО                                                               |
| «БАГСУ»                                                                                                    |
| II. Регистрация в ЕСИА (на портале ГОСУСЛУГИ) через страницу авторизации на портале «Электронное образование Республики Башкортостан» |
| III. Восстановление учетных данных (логина и пароля от личного кабинета<br>портала ГОСУСЛУГИ) в ЕСИА17                                |
| IV. Ошибки при регистрации на портале «Электронное образование Республики Башкортостан»                                               |

## I. Авторизация на портале «Электронное образование Республики Башкортостан» для прохождения обучения на корпоративном портале ГБОУ ВО «БАГСУ».

Для прохождения обучения на корпоративном портале ГБОУ ВО «Башкирская академия государственной службы и управления при Главе Республики Башкортостан», необходимо:

1. Перейти на портал «Электронное образование Республики Башкортостан» (Далее – Портал ЭО РБ), набрав в адресной строке браузера: <u>https://edu.bashkortostan.ru/</u>:

| Файл Правка <u>В</u> ид <u>Ж</u> урнал <u>З</u> аклад | ки <u>И</u> нструменты <u>С</u> правка                        | And the second second second             | And Internet Statements          |               |       | x |
|-------------------------------------------------------|---------------------------------------------------------------|------------------------------------------|----------------------------------|---------------|-------|---|
| Я Яндекс ×                                            | +                                                             |                                          |                                  | 1. Sec. 1     |       |   |
| edu.bashkortostan.ru/                                 |                                                               | C                                        | <b>Q</b> , Поиск                 | ★ 自 🗜         | ☆ 🛇   | ≡ |
| 🛞 Маркет 🧕 Часто посещаемые                           | 🖁 Главная страница Ян 📙 Сервисы Яндекса 🖇                     | Яндекс 🥝 ДЕЛО-Web 🛞 Кадровый потенциал 💧 | 🥉 31-я весна — Ночны 🛞 Oldi Ф 14 | 0 оружейны    |       | » |
| - NI                                                  |                                                               |                                          |                                  | 2             | -     | - |
| 🛩 уфа                                                 |                                                               |                                          | Настроика                        | Завести почту | Почта |   |
|                                                       | Новости в Уфе 2 мая вторник 16:17                             |                                          | 0+                               |               |       |   |
| 1                                                     | . HRW сообщила о советском происхождении б                    | мб с зарином в Сирии                     |                                  |               |       |   |
| 2                                                     | . Сын Дмитрия Рогозина назначен гендиректорог                 | и ОАО «Ил»                               |                                  |               | ?     |   |
| 3                                                     | <ul> <li>Медведев поручил повысить МРОТ до прожито</li> </ul> | очного минимума                          |                                  | Чужой комп    | ьютер |   |
| 4                                                     | . Любовь довела до «халифата»: сотрудница ФЕ                  | Р вышла замуж за боевика ИГ*             | Браузер                          |               |       |   |
| 5                                                     | . Полиция в Одессе снова начала пускать люде                  | й на Куликово поле                       | без опасности                    | B f ¥ …       | Войти |   |
|                                                       | <b>USD ЦБ 56,95</b> -0,03 <b>EUR ЦБ 62,15</b> +0,11           | <b>НЕФТЬ 52,11</b> +0,48%                | Технология Протект               |               |       |   |
|                                                       |                                                               |                                          |                                  |               |       |   |
| a                                                     | Карты Маркет Новости Переводчи                                | ик Картинки Видео Музыка ещё             |                                  | _             |       | = |
| <mark>У</mark> ндекс                                  |                                                               |                                          | Найти                            |               |       |   |
| ••                                                    | Найдётся всё. Например, первый русский царь                   |                                          | ү Скачайте Яндекс.Браузер        |               |       |   |
|                                                       |                                                               |                                          |                                  |               |       |   |
|                                                       | ТАРИФ SMA                                                     | RT Переносим остатки минут 🛛             |                                  |               |       |   |
|                                                       | 🔍 🔤 подождет                                                  | на следующий месяц!                      | Contraction of the               |               |       |   |
|                                                       |                                                               |                                          |                                  |               |       |   |
|                                                       | Погода 💥 +27 °С                                               | Пробки 🌑 2 балла                         | Карта Уфы                        |               |       |   |
|                                                       | Вечером +21, ночью +14                                        | Дороги почти свободны                    | Такси Расписания                 |               |       |   |

В целях корректной работы портала обучения рекомендуем для доступа на портал использовать браузеры: Google Chrome, Mozilla Firefox, Яндекс браузер с установленным Adobe Flash Player (последние версии). **2.** На главной странице Портала ЭО РБ, в правом верхнем углу окна нажмите кнопку «Личный кабинет»:

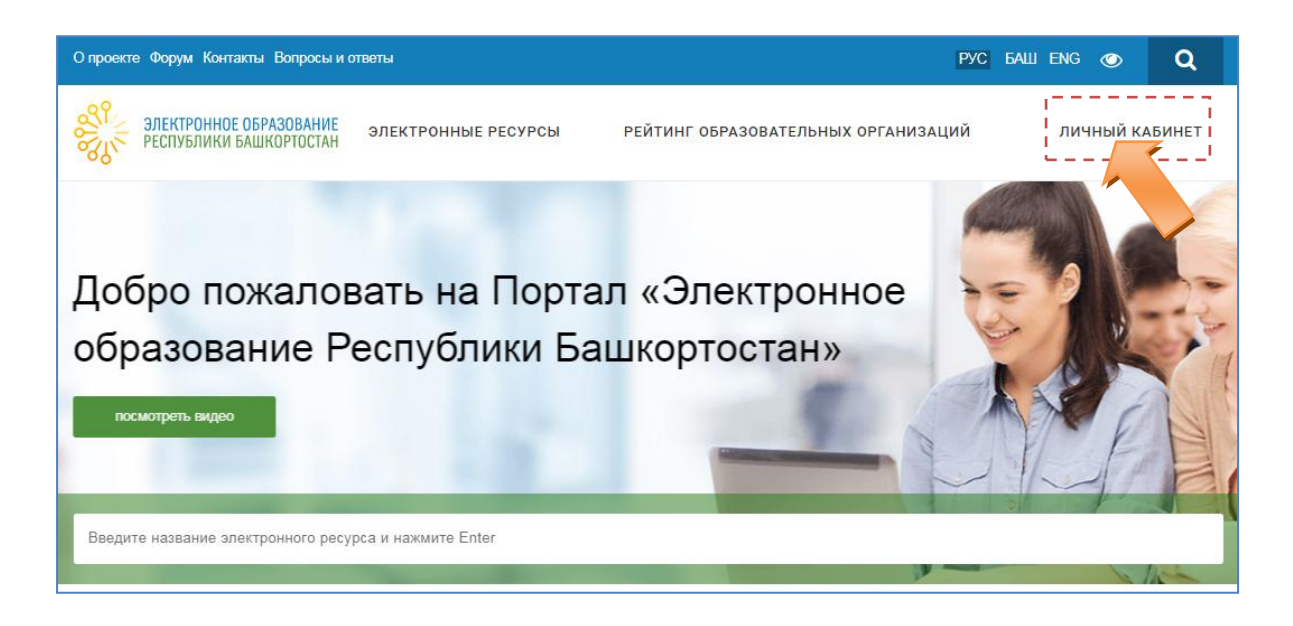

3. Вы перешли на страницу «Регистрация/Авторизация». Зарегистрируйтесь (пройдите авторизацию) на портале «Электронное образование Республики Башкортостан» через Единую систему идентификации и аутентификации (далее – ЕСИА).

Для сведения! ЕСИА – Единая система идентификации и аутентификации – информационная система в Российской Федерации, обеспечивающая санкционированный доступ участников информационного взаимодействия (граждан-заявителей и должностных лиц органов исполнительной власти) к информации, содержащейся в государственных информационных системах и иных информационных системах. Условно ЕСИА можно назвать «электронным паспортом» гражданина РФ. С её помощью происходит авторизация на портале ГОСУСЛУГИ. 4. Для регистрации/авторизации на портале нажмите на баннер «Госуслуги»:

| гл  | АВНАЯ / ЛИЧНЫЙ КАБИНЕТ                                |                                |
|-----|-------------------------------------------------------|--------------------------------|
| F   | Регистрация / Автор                                   | изация                         |
|     |                                                       |                                |
|     |                                                       |                                |
| Ē   | Вы можете зарегистрироваться / автори                 | зоваться на портале:           |
| ÷.  | 1) Для входа используйте Вашу учетную                 | запись                         |
| i.  | в Единой системе идентификации и ауто                 | ентификации (ЕСИА)             |
| 12. | или                                                   |                                |
|     | 2) Через социальную сеть <u>ВКонтакте</u>             |                                |
|     | или                                                   |                                |
|     | 3) Через прямую регистрацию / авториза                | ацию:                          |
|     | • Для регистрации, пожалуйста, запо                   | олните регистрационную форму   |
|     | <ul> <li>Для авторизации, пожалуйста, вве,</li> </ul> | дите свой логин и пароль ниже: |
|     | логин: *                                              | ПАРОЛЬ: *                      |
|     | Введите ваш логин                                     | Введите пароль                 |
|     | Запомнить меня                                        | Войти                          |
|     |                                                       |                                |

**Внимание!** Регистрация государственных гражданских и муниципальных служащих на портале «Электронное образование Республики Башкортостан» осуществляется <u>строго</u> через ЕСИА.

НЕ ИСПОЛЬЗОВАТЬ для регистрации прямую регистрацию на портале и регистрацию через социальные сети!!!

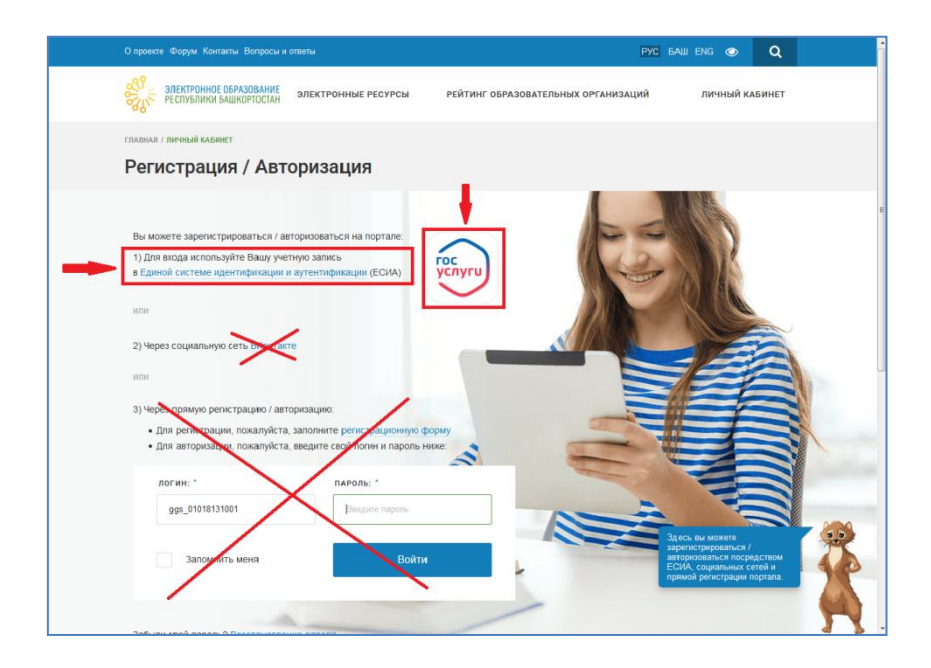

5. Если Вы зарегистрированы в ЕСИА (на портале ГОСУСЛУГИ), введите Ваш логин (номер сотового телефона/адрес электронной почты/СНИЛС) и пароль, используемые для входа на портал ГОСУСЛУГИ, и нажмите «Войти». Если Вы не зарегистрированы в ЕСИА – перейдите к Разделу II инструкции.

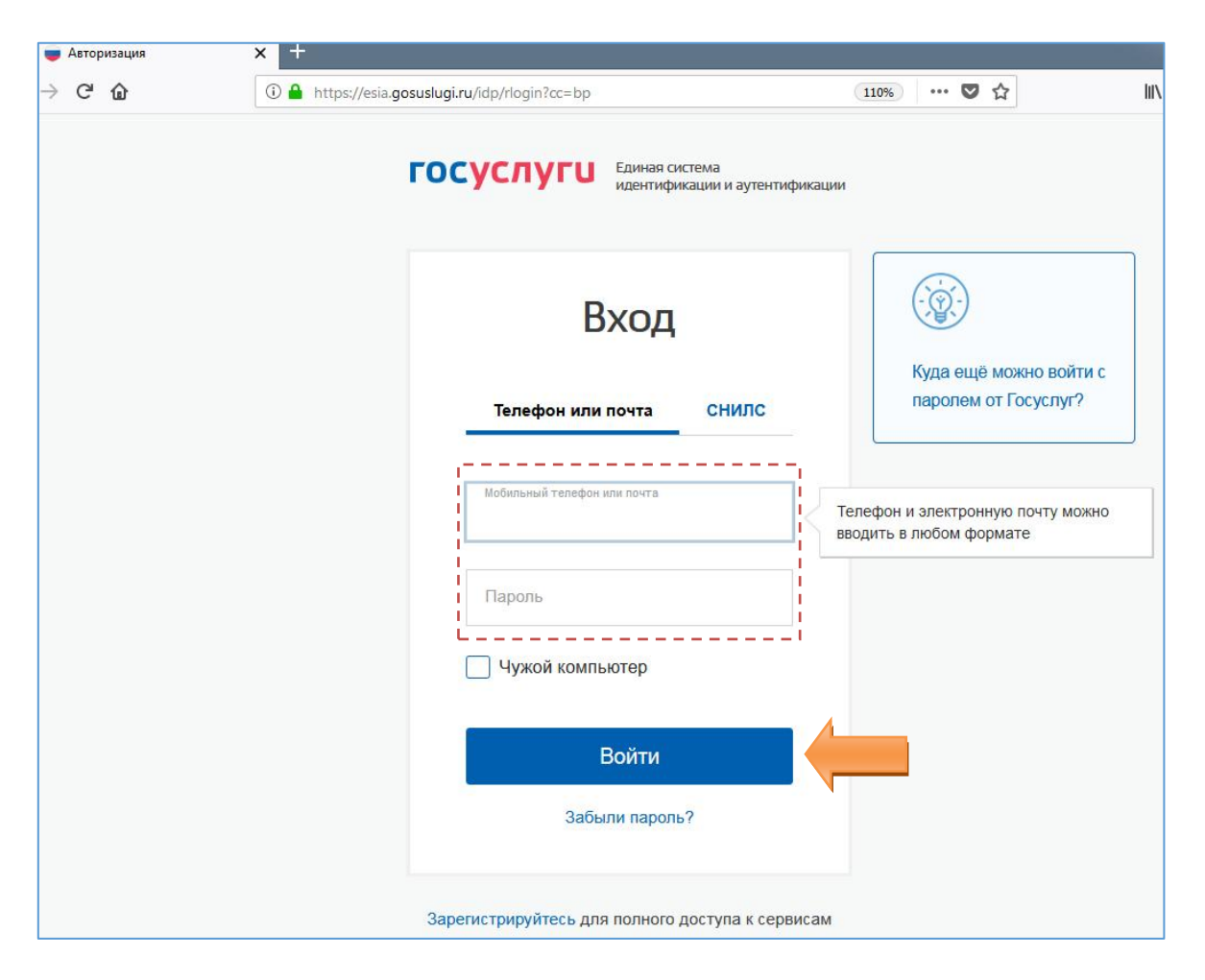

6. Откроется окно (уведомление), в котором Вам будет необходимо подтвердить Ваше согласие на представление и обработку персональных данных из ЕСИА на портал «Электронное образование Республики Башкортостан».

**Обратите внимание!** На портал «Электронное образование Республики Башкортостан» будут предоставлены следующие персональные данные: фамилия, имя, адрес электронной почты.

**7.** Далее произойдет автоматический переход в «Профиль пользователя» на портал «Электронное образование Республики Башкортостан».

ВНИМАНИЕ! После начала работы с порталом ГБОУ ВО «БАГСУ» (eo.bagsurb.ru) Вы не должны менять свои логин и e-mail на портале edu.bashkortostan.ru, т.к. это приведет к потере результатов обучения (см. п. 11)!

Если Вы меняете свои логин и e-mail на портале edu.bashkortostan.ru, то **перед началом обучения на портале ГБОУ ВО «БАГСУ» (eo.bagsurb.ru),** предоставьте данную информацию (логин и e-mail.) в отдел кадров вашей организации, т.к. это необходимо для формирования доступа на портал ГБОУ ВО «БАГСУ». Обратите внимание, что нужно указывать логин и e-mail из профиля пользователя на портале edu.bashkortostan.ru.

Информация о Вашем логине e-mail находится в разделе «Мой профиль»/Редактировать профиль:

| ЭЛЕКТРОННОЕ ОБРАЗОВАНИЕ<br>РЕСПУБЛИКИ БАШКОРТОСТАН ЭЛЕКТРОННЫЕ РЕСУРСЫ РЕЙТИНГ ОБРАЗОВАТЕЛ | ьных организаций Иванов И. |
|--------------------------------------------------------------------------------------------|----------------------------|
| ГЛАВНАЯ / СОЦИАЛЬНАЯ СЕТЬ / ОЛЕГ КИСЕЛЕВ                                                   | мой профиль                |
| Мой профиль                                                                                | мои друзья                 |
|                                                                                            | ГРУППЫ                     |
| Иван Иванов                                                                                | опрос                      |
| 0                                                                                          | ИЗБРАННОЕ                  |
| Моя лента                                                                                  | НАПРАВЛЕНИЯ ПОДГОТОВКИ     |
|                                                                                            | выйти                      |
|                                                                                            |                            |
| Прикрепить файл                                                                            | приватности                |
| Отправить                                                                                  |                            |

| 99                                                                                                    |                                       |
|----------------------------------------------------------------------------------------------------|---------------------------------------|
| ЭЛЕКТРОННОЕ ОБРАЗОВАНИЕ ЭЛЕКТРОННЫЕ РЕСУРСЫ РЕЙТИНГ ОБРАЗОВАТ<br>РЕСПУБЛИКИ БАШКОРТОСТАН ЭЛЕКТРОННЫЕ РЕСУРСЫ РЕЙТИНГ ОБРАЗОВАТ | ТЕЛЬНЫХ ОРГАНИЗАЦИЙ Киселев О. 🤟      |
| ЛАВНАЯ / СОЦИАЛЬНАЯ СЕТЬ / ОЛЕГ КИСЕЛЕВ                                                                                        |                                       |
| Иой профиль                                                                                                    |                                       |
| В Иван Иванов                                                                                                    | ДРУЗЬЯ: <u>0</u><br>                  |
|                                                                                                    | · · · · · · · · · · · · · · · · · · · |
| Моя лента                                                                                                    | Редактировать<br>профиль              |
|                                                                                                    | Настройки<br>приватности              |
| Отменить Отправить                                                                                                    |                                       |

# В выделенных полях указаны Ваши логин и E-mail:

| Для Вашего удобства у портала "Электронное<br>Для будущей авторизации в мобильном прилоз<br>По этим данным вы сможете проходить автори | образование РБ" существует <b>МОБИЛЬНОЕ ПРИЛОЖЕНИЕ</b> .<br>жении внесите, пожалуйста, "Логин", "Пароль" и "Подтверждение пароля" в поля ниже.<br>ізацию в мобильном приложении. |
|----------------------------------------------------------------------------------------------------|----------------------------------------------------------------------------------------------------|
|                                                                                                    |                                                                                                    |
| логин (мин. 3 символа):* <sup> </sup>                                                                                                  | login123456789                                                                                                    |
| новый пароль:                                                                                                    |                                                                                                    |
|                                                                                                    |                                                                                                    |
|                                                                                                    |                                                                                                    |
| ПАРОЛЯ:                                                                                                    |                                                                                                    |
| E-MAIL:*                                                                                                    | login123456789@ya.ru                                                                                                    |
| пожалуйста, заполните ,                                                                                                    | ДАННЫЕ О ВАШЕЙ ДЕЯТЕЛЬНОСТИ.                                                                                                    |
|                                                                                                    |                                                                                                    |
| ВАША ДЕЯТЕЛЬНОСТЬ:                                                                                                    | Сотрудник / Специалист                                                                                                    |
| ВАМ УЖЕ ИСПОЛНИЛОСЬ 18<br>ЛЕТ?:                                                                                                    | нет 🚺 да                                                                                                    |

**8.** Укажите Ваши имя и фамилию (если не указано), для этого в поле «Вам уже исполнилось 18 лет?» переведите бегунок в положение «Да». Сохраните изменения, нажав кнопку «Сохранить».

| Дайл Правка Вид Журнал Закладки Инструменты Справка                                                                                                    |                                                                                  | the second second second second second second second second second second second second second second second se                                                                                                    |                                   |             |       |
|----------------------------------------------------------------------------------------------------|----------------------------------------------------------------------------------|----------------------------------------------------------------------------------------------------|-----------------------------------|-------------|-------|
| С Профиль пользователя X                                                                                                    | NUMBER PERSONNEL 1                                                               | ng terest alleftindenti Sequenches                                                                                                    |                                   |             | -     |
| (←) → C <sup>e</sup>                                                                                                    |                                                                                  | E 🐲 ··· 🛡 🔂 🔍 Nour                                                                                                    | or .                              | ± II\ ⊡     | s =   |
| В Маркет Ф Часто посещаемые Я Главная страница Ян Q ДЕЛО-Web XX Кадровый<br>На следующую страницу<br>Щёлюните празой колпсой или потаните вниз для показа истории | й потенциал 🧧 MailRu: почта, поиск                                               | 🔢 Как очистить кош в G 🦸 31-я весна — Ночны… 🕘 Шаблоны бизнес-пр 🍓 О16 Ф 140 оружейны… 💽 Единый н                                                                                                    | медицински 👋 Как убрать из подсоз | 🛞 Росреестр | *     |
| <u></u>                                                                                                    | логин (мин. з символа):*                                                         | login1021630814                                                                                                    |                                   |             |       |
|                                                                                                    | новый пароль:                                                                    |                                                                                                    |                                   |             |       |
|                                                                                                    | подтверждение нового пароля:                                                     |                                                                                                    |                                   |             |       |
|                                                                                                    | E-MAIL:*                                                                         | 1021630814@mmil.ru                                                                                                    |                                   |             |       |
|                                                                                                    | ВАМ УЖЕ ИСПОЛНИЛОСЬ 18 ЛЕТ?:                                                     | Her ( Aa                                                                                                    |                                   |             |       |
|                                                                                                    | Ваш возраст не ограничивает Вас в проко<br>процедура необходина согласно Федерал | ядении электронных курска и использовании других алектронных рекурска на портале. Диннал<br>иницу закану от 27.07.2006 N 152-40 (ред. от 29.07.2017) <sup>1</sup> 0 персоналичны данный <sup>2</sup>                                                                                                    |                                   |             |       |
|                                                                                                    | имя:                                                                             | lias                                                                                                    |                                   |             |       |
|                                                                                                    | ФАМИЛИЯ:                                                                         | Haann                                                                                                    |                                   |             |       |
|                                                                                                    | ДАТА РОЖДЕНИЯ (DD/MM/YYYY):                                                      | 01.01/1976                                                                                                    |                                   |             |       |
|                                                                                                    | ФОТОГРАФИЯ:                                                                      | обаор Файл не выбран.                                                                                                    |                                   |             |       |
|                                                                                                    |                                                                                  |                                                                                                    |                                   |             | 1     |
|                                                                                                    | дополнительные                                                                   |                                                                                                    |                                   |             |       |
| стаять                                                                                                    | пользовательские данные:                                                         |                                                                                                    |                                   |             |       |
| Сохран                                                                                                    | пь Сбросить                                                                      |                                                                                                    |                                   | -           |       |
|                                                                                                    | n care no mener o campanos granon.                                               | CONTRACTOR OF CONTRACTOR OF CONT | EN 2                              | - Pr 10 🔞   | 15:44 |

**9. Вы авторизованы на портале** «Электронное образование Республики Башкортостан»! Перейдите на **главную страницу** портала (<u>https://edu.bashkortostan.ru/</u>), кликнув в верхнем левом углу на логотип:

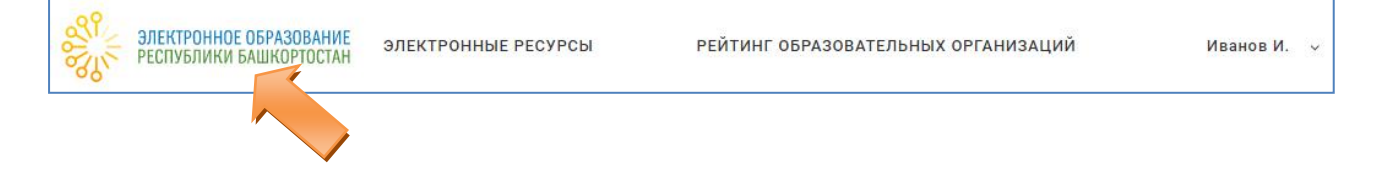

**10.** В разделе «Другие ресурсы» кликните на баннер «ПОРТАЛ ОБУЧЕНИЯ». После чего вы перейдете на корпоративный портал ГБОУ ВО «БАГСУ» (eo.bagsurb.ru), где произойдет автоматическая авторизация вашего аккаунта:

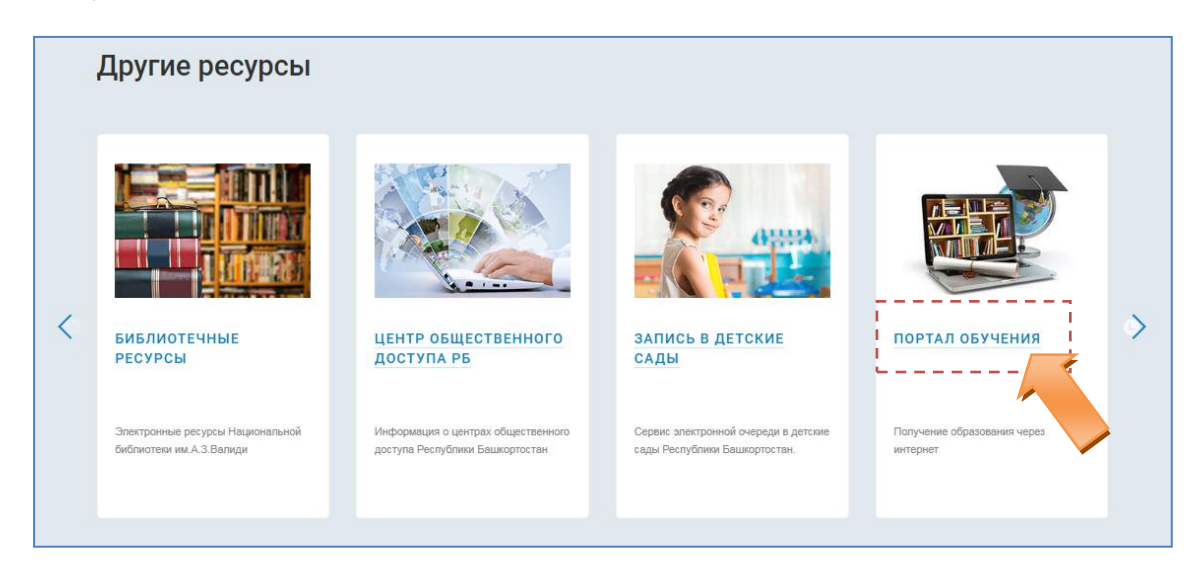

11.Подробная инструкция по работе с корпоративным порталом ГБОУ ВО «БАГСУ» размещена в личном кабинете слушателя (в правом блоке, раздел «Инструкция»):

| ← Я с eo.bagsurb.ru Электронное обучение государственных гражданских и муниципальных служащих                                                                                                    | • •                                                         |
|----------------------------------------------------------------------------------------------------|-------------------------------------------------------------|
|                                                                                                    | 🌲 🧙 🌔 Иван Иванов 🗸                                         |
| Электронное обучение<br>государственных гражданских и<br>муниципальных служащих                                                                                                    |                                                             |
| 🕷 Главная 🙆 Личный кабинет 🚔 Мои курсы 🛗 События 🗮 Все курсы 🔠 Перечень программ 💷 Ан                                                                                                    | чкета слушателя 🧮 Скрыть блоки                              |
| Объявления сайта<br>Подписаться на форум                                                                                                    | Инструкция Инструкция для слушателей по                     |
| Приглашаем на курс «Введение в профессию государственного и муниципального служащего»                                                                                                    | П Интернет-ресурств                                         |
| от Администратор СДО - Среда, 20 Июнь 2018, 14:48<br>С 19 по 22 июня в Республиканском центре профессиональных компетенций БАГСУ пройдет обучение по очной<br>программе повышения квалификации руководителей и специалистов «Введение в профессию государственного и<br>муниципального служащего». | Министерство<br>образования и науки<br>российской федерации |
| В рамках курса слушатели изучат законодательство Российской<br>Читать сообщение полностью («сего слов - 183)                                                                                                    | РЕСПУБЛИКИ БАШКОРТОСТАН                                     |

12. Запись на курсы и обучение. Вы можете самостоятельно записаться на любой из курсов, доступных в разделе главного меню «Все курсы»/ «Электронные курсы», и разделе «Все курсы»/ «Базовые курсы» и приступить к обучению:

| <ul> <li>Электронные курсы</li> </ul>                                            |  |
|----------------------------------------------------------------------------------|--|
| <ul> <li>Базовые курсы</li> </ul>                                                |  |
| С Государственная политика в области противодействия коррупции                   |  |
|                                                                                  |  |
| 🗁 > Курсы > Базовые курсы > Государственная политика в области противодействия > |  |
| Настройка зачисления на курс                                                     |  |
| 😭 Государственная политика в области противодействия коррупции                   |  |
| Записаться на курс                                                               |  |

Также вы можете пройти входное тестирование для государственных гражданских служащих на выявление предметных знаний и умений, необходимых для исполнения должностных обязанностей. По завершению входного теста система автоматически определит электронные курсы для изучения. Список сформированных курсов будет доступен в вашем личном кабинете:

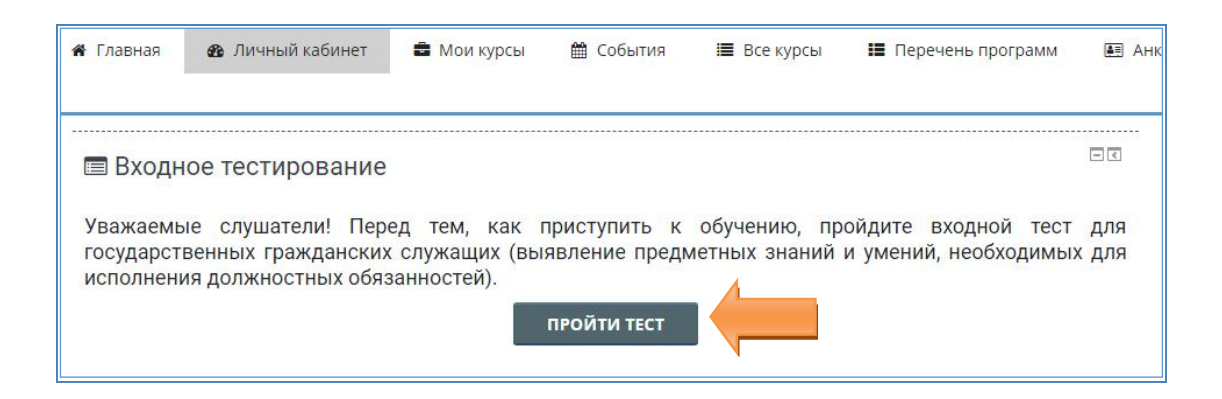

Для работы с корпоративным порталом ГБОУ ВО «БАГСУ» изучите подробную инструкцию, доступную в личном кабинете (см. п. 11).

Вопросы по работе с корпоративным порталом ГБОУ ВО «БАГСУ» eo.bagsurb.ru просим присылать на адрес электронной почты технической поддержки: <u>support@bagsurb.ru</u>

Вопросы, связанные с регистрацией/авторизацией на портале edu.bashkortostan.ru, просим присылать на адрес электронной почты технической поддержки: <u>edu@bashkortostan.ru</u>

## II. Регистрация в ЕСИА (на портале ГОСУСЛУГИ) через страницу авторизации на портале «Электронное образование Республики Башкортостан»

1. Выполните <u>пункты 1-4 раздела I</u>. Авторизация на портале «Электронное образование Республики Башкортостан» для прохождения обучения на корпоративном портале ГБОУ ВО «БАГСУ».

| Странция / Авторизация<br>Электронные курсы                                                                                                    |                                                                                                    |
|----------------------------------------------------------------------------------------------------|----------------------------------------------------------------------------------------------------|
| Attorner:<br>Attorner:<br>Business attorner:<br>Business attorner:<br>Busi | ГОСУСЛУГИ<br>Вобута с оденесная<br>внесторонного принятическая<br>Вход                                                                     |
| <ul> <li>- Тил Беликички и ингидијаци и уписаници се полики се полики се по<br/>се полики се полики се полики се полики се полики се полики се полики се полики се полики се полики се полики с<br/>се полики се полики се полики се полики се полики се полики се полики се полики се полики се полики се полики с<br/>се полики се полики се полики се полики се полики се полики се полики се полики се полики се полики се полики с<br/>се полики се полики се полики се полики се полики се полики се полики се полики се полики се полики се полики с<br/>се полики се полики се полики се полики се полики се полики се полики се полики се полики се полики се полики с<br/>се полики се полики се полики се полики се полики се полики се полики се полики се полики се полики се полики се полики се полики се полики се полики се полики се полики се полики се полики се полики се полики се полики се полики се полики се полики се полики с<br/>се полики се полики се полики се полики се полики се полики се полики се полики се полики се полики се полики с<br/>се полики се полики се полики се полики се полики се полики се полики се полики се полики се полики се полики с<br/>се полики се полики се полики</li></ul>                                                                                                    | Мобильный телефон или почта<br>Пароль<br>Войти                                                                                             |
|                                                                                                    | Фрай кактыстер     Восстановить пароть.     Заротистроуйтесь для полиого доступа к сервисам     Вид с помоции: СРКОС - Залетронных средств |

2. На странице регистрации в ЕСИА (на открывшейся странице авторизации портала ГОСУСЛИГИ) выберите «Зарегистрируйтесь для полного доступа к сервисам».

| <ul> <li>Авторизация</li> <li>Хаторизация</li> <li>Хаторизация</li> </ul> | +                                                | pror income in the sec   |                   |   |   | a for the second |   |
|---------------------------------------------------------------------------|--------------------------------------------------|--------------------------|-------------------|---|---|------------------|---|
|                                                                           |                                                  | Q. NOUCK                 | ☆自                | + | ÷ |                  | = |
| Маркет 📓 Часто посещаемые 🧏 Главная страница Ян 🔒 Сервисы                 | Яндекса 🖇 Яндекс 🥹 ДЕЛО-Web 🛞 Кадровый потенциал | 🦸 31-я весна — Ночны 🛞 О | ldi Ф140 оружейны |   |   |                  |   |
|                                                                           | госуслуги                                        |                          |                   |   |   |                  |   |
|                                                                           | Доступ к сервисам<br>электронного правительства  |                          |                   |   |   |                  |   |
|                                                                           | Вход                                             |                          |                   |   |   |                  |   |
|                                                                           | Мобильный телефон или почта                      |                          |                   |   |   |                  |   |
|                                                                           | Пароль                                           |                          |                   |   |   |                  |   |
|                                                                           | Войти                                            |                          |                   |   |   |                  |   |
|                                                                           | Чужой компьютер Восстановить парог               | Ъ                        |                   |   |   |                  |   |
|                                                                           |                                                  | -                        |                   |   |   |                  |   |
|                                                                           | Зарепистрируйтесь для полного доступа к сервиса  |                          |                   |   |   |                  |   |

3. Введите в открывшуюся форму для регистрации Ваши фамилию, имя и номер мобильного телефона (или электронную почту).

Нажмите «Зарегистрироваться». Введенный номер телефона (или электронная почта) будет использоваться для входа во все сервисы электронного правительства, а также на Портал «Электронное образование Республики Башкортостан».

| Файл Правка Вид Журнал Закладки Инструменты Справка                                              | the second data was been as a second data was been as a second data was a second data was a second data was a s                              |                                                                                                    |
|--------------------------------------------------------------------------------------------------|----------------------------------------------------------------------------------------------------|----------------------------------------------------------------------------------------------------|
| 💗 Регистрация × 🏵 Авторизация × +                                                                |                                                                                                    | The second second second second second second second second second second second second second second second se |
| ( ) ( ) https://esia.gosuslugi.ru/registration/                                                  | ▼ E1 (80%) (C') (Q. Πουσκ                                                                                                    | ☆ 自 🖡 ⋒ 💟 🚍                                                                                                    |
| На предыдущую страницу<br>Щёлкните правой кнопкой или потяните вниз для показа истории рвисы Янд | екса 🖇 Яндекс 🥝 ДЕЛО-Web 🛞 Кадровый потенциал 🤞 31-я весна — Ночны 🛞 Oldi Ф 140 оружейны 🚦                                                   | 🛃 Единый медицински 🛞 Росреестр 🛛 🚿                                                                             |
|                                                                                                  | госуслуги                                                                                                    | ^                                                                                                    |
|                                                                                                  | Доступ к серенсам<br>электронного правительства                                                                                              |                                                                                                    |
|                                                                                                  | Регистрация                                                                                                    |                                                                                                    |
|                                                                                                  | dasontos<br>VIBAHOB                                                                                                    |                                                                                                    |
|                                                                                                  | Иния<br>ИВан                                                                                                    |                                                                                                    |
|                                                                                                  | Мобличий типерон<br>+7 917 9999999<br>серейно али вода ко все<br>серейно али вода ко все<br>серейно али вода ко все                          |                                                                                                    |
|                                                                                                  | Или электронная почта                                                                                                    |                                                                                                    |
|                                                                                                  | Нажимая на инолку «Зарегистрироваться»,<br>вы соглашаетесь с Условиями использования<br>и Политикой конфиденциальности<br>Зарегистрироваться |                                                                                                    |
|                                                                                                  |                                                                                                    |                                                                                                    |
|                                                                                                  | Уже зарегистрировались? Войти                                                                                                    |                                                                                                    |
|                                                                                                  | Зарегистрироваться в центре обслуживания                                                                                                    |                                                                                                    |
|                                                                                                  | Для регистрации организации необходимо счачала<br>зарегистрировать физическое лицо.                                                          |                                                                                                    |

На указанный номер телефона (электронный адрес) будет отправлен код подтверждения номера мобильного телефона (ссылка для подтверждения адреса электронной почты).

4. Введите код подтверждения номера мобильного телефона (пройдите по ссылке для подтверждения адреса электронной почты) для завершения процедуры регистрации и нажмите «Продолжить».

| 🔹 🛈 🖴 https://esia.gosuslagi.ru/registration/clmPhone.shtml |                                                                                                    | C <sup>4</sup> Q, Travor | 会 自 | 8 ft |  |
|-------------------------------------------------------------|----------------------------------------------------------------------------------------------------|--------------------------|-----|------|--|
|                                                             |                                                                                                    |                          |     |      |  |
|                                                             | госуслуги<br>Догуп с орнаки<br>месточного правительства<br>Регистрация<br>Подгледжидение нолера телефона |                          |     |      |  |
|                                                             | Иванся Иван, +7 -(917)-999999<br>Изменять данные                                                         |                          |     |      |  |
|                                                             | Ha data sociant-su a fondero or transme<br>ma nazionen, sa autore no sene, vodas<br>ascerem pencipaso.   |                          |     |      |  |
|                                                             | Кад действителен еце 290 секунд                                                                          |                          |     |      |  |
|                                                             |                                                                                                    |                          |     |      |  |

5. Введите дважды пароль (пароль должен состоять из цифр и букв латинского алфавита) и завершите регистрацию на портале.

| 1 Регистрация Подтверждение номера телефона                                                                       |                                  |                                                             |
|----------------------------------------------------------------------------------------------------|----------------------------------|-------------------------------------------------------------|
| , +7<br>Изменить данные                                                                                           |                                  |                                                             |
| На ваш мобильный телефон отправлен<br>код подтверждения, введите его ниже, чтобы<br>закончить репистрацию.<br>Код | 2 Регистрация<br>Создание пароля |                                                             |
| Продолжить                                                                                                    | Пароль                           | 3                                                           |
| Код действителен еще 186 секунд                                                                                   | Еще раз<br>Готово                | Регистрация прошла                                          |
|                                                                                                    |                                  | У СПСШПО<br>Через 3 секунды вы перейдете обратно на портал. |

6. Введите необходимые данные в личном кабинете на портале ГОСУСЛУГИ, сохраните их. Завершите работу на портале ГОСУСЛУГИ, выйдите из личного кабинета.

| Файл <u>П</u> равка <u>В</u> ид <u>Ж</u> урнал <u>З</u> акладки <u>И</u> | 1нструменты <u>С</u> правка                                                      | and the second second second                                        |                                                                                 |                        | • <b>X</b> |
|--------------------------------------------------------------------------|----------------------------------------------------------------------------------|---------------------------------------------------------------------|---------------------------------------------------------------------------------|------------------------|------------|
| 👿 Мои данные 🛛 🗙 +                                                       |                                                                                  |                                                                     |                                                                                 |                        |            |
| ( ) P A https://esia.gosuslugi.ru/prof                                   | file/user/person.xhtml                                                           | 80% C                                                               | <b>Q,</b> Поиск                                                                 | ☆自◆命(                  |            |
| 🛞 Маркет 🤌 Часто посещаемые 🖇 Гла                                        | авная страница Ян 뉄 Сервисы Яндекса 🦇 Яндекс                                     | с 🥝 ДЕЛО-Web 🛞 Кадровый потенциал 🤞                                 | 🕻 31-я весна — Ночны 🛞 Oldi Ф 140 ору                                           | лкейны 💽 Единый медици | нски »     |
| < Перейти в Гос                                                          | куслуги                                                                          | ССУСЛУГИ<br>Доступ к сервисам<br>электронного правительства         | Иванов И                                                                        | .н. 🕞                  |            |
|                                                                          | Мои данные Настройки учетной запи                                                | ю                                                                   | + Добавить организацию                                                          |                        | _          |
|                                                                          | Основная информация Редакт                                                       |                                                                     | ()<br>()<br>()<br>()<br>()<br>()<br>()<br>()<br>()<br>()<br>()<br>()<br>()<br>( |                        | E          |
| c                                                                        | заполните основные данные профиля, чтобы откры<br>больше сервисов и услуг<br>ФИО | ть 2 к 2 проценева<br>У вас подтвержденная<br>Вам доступны все серв | станцартная тодовержденная<br>в учетная запись.<br>исы и электронные услуги.    |                        |            |
| r                                                                        | Ποπ                                                                              |                                                                     |                                                                                 |                        |            |
| E<br>N                                                                   | Дата рождения<br>Место рождения                                                  | Помощь                                                              |                                                                                 |                        |            |
| r                                                                        | Гражданство                                                                      | как зарегистрировать у<br>Как защитить свою учет                    | чегную запись организации?<br>ную запись?                                       |                        |            |
| Д<br>У<br>Л                                                              | Документ,<br>удостоверяющий<br>личность                                          |                                                                     |                                                                                 |                        |            |
| c                                                                        | снилс 🥐                                                                          |                                                                     |                                                                                 |                        |            |
| ,                                                                        | Контактная информация                                                            |                                                                     |                                                                                 |                        |            |
| ŀ                                                                        | Номер телефона и адрес электронной почты удобно                                  | , ×                                                                 |                                                                                 |                        | -          |

Внимание! Ваша учетная запись на портале ГОСУСЛУГИ должна быть подтверждена. Для этого вам необходимо будет пройти 3 шага, описанных ниже:

Шаг 1. Регистрация Упрощенной учетной записи.

Укажите в регистрационной форме на портале Госуслуг свою фамилию, имя, мобильный телефон и адрес электронной почты. После клика на кнопку регистрации вы получите СМС с кодом подтверждения регистрации.

Шаг 2. Подтверждение личных данных — создание Стандартной учетной записи.

Заполните профиль пользователя — укажите СНИЛС и данные документа, удостоверяющего личность (Паспорт гражданина РФ, для иностранных граждан — документ иностранного государства). Данные проходят проверку в ФМС РФ и Пенсионном фонде РФ. На ваш электронный адрес будет направлено уведомление о результатах проверки. Это может занять от нескольких часов до нескольких дней.

Шаг 3. Подтверждение личности — создание Подтвержденной учетной записи.

• лично, обратившись с документом, удостоверяющим личность, и СНИЛС в удобный Центр обслуживания;

• онлайн через интернет-банк Тинькофф, а также интернет- и мобильный банк Почта Банк Онлайн (при условии, что вы являетесь клиентом одного из банков);

• почтой, заказав получение кода подтверждения личности Почтой России из профиля;

• воспользоваться Усиленной квалифицированной электронной подписью или Универсальной электронной картой (УЭК)\*.

7. Перейдите на портал «Электронное образование Республики Башкортостан» и, повторив <u>пункты 1-9 инструкции</u>, авторизуйтесь на портале, используя созданные логин и пароль для входа на портал ГОСУСЛУГ.

#### III. Восстановление учетных данных (логина и пароля от личного кабинета портала ГОСУСЛУГИ) в ЕСИА.

8. Если вы зарегистрированы на портале ГОСУСЛУГ, но забыли Ваши логин и пароль, Вы можете попытаться восстановить доступ.

9. Для восстановления доступа на портал нажмите на ссылку «Восстановить пароль».

| Файл Правка <u>В</u> ид Журнал <u>З</u> акладки <u>И</u> нструменты <u>С</u> правка |                                                                                             | E | × |
|-------------------------------------------------------------------------------------|---------------------------------------------------------------------------------------------|---|---|
| 🗲 Авторизация × +                                                                   |                                                                                             |   |   |
| ( a https://esia.gosuslugi.ru/idp/rlogin?cc=bp                                      | 99%) C 🔍 Поиск 🔂 🖨 🖡                                                                        | 俞 | Ξ |
| 🛞 Маркет 🧕 Часто посещаемые 🧏 Главная страница Ян 실 Сервисы                         | Яндекса 🖇 Яндекс 🥝 ДЕЛО-Web 🛞 Кадровый потенциал 🤞 31-я весна — Ночны 🛞 Oldi Ф 140 оружейны |   | » |
|                                                                                     | госуслуги                                                                                   |   |   |
|                                                                                     | Доступ к сервисам<br>электронного правительства                                             |   |   |
|                                                                                     | Вход                                                                                        |   |   |
|                                                                                     | Мобильный телефон или почта                                                                 |   | H |
|                                                                                     | Пароль                                                                                      |   |   |
|                                                                                     | Войти Учужой компьютер Восстановить пароль                                                  |   |   |
|                                                                                     | Зарегистрируйтесь для полного доступа к сервисам                                            |   |   |
|                                                                                     | Вход с помощью: СНИЛС Электронных средств                                                   |   |   |

10. В открывшемся окне введите предполагаемый Ваш логин (номер сотового телефона/адрес электронной почты) или нажмите «Восстановить с помощью СНИЛС», далее нажмите «Найти».

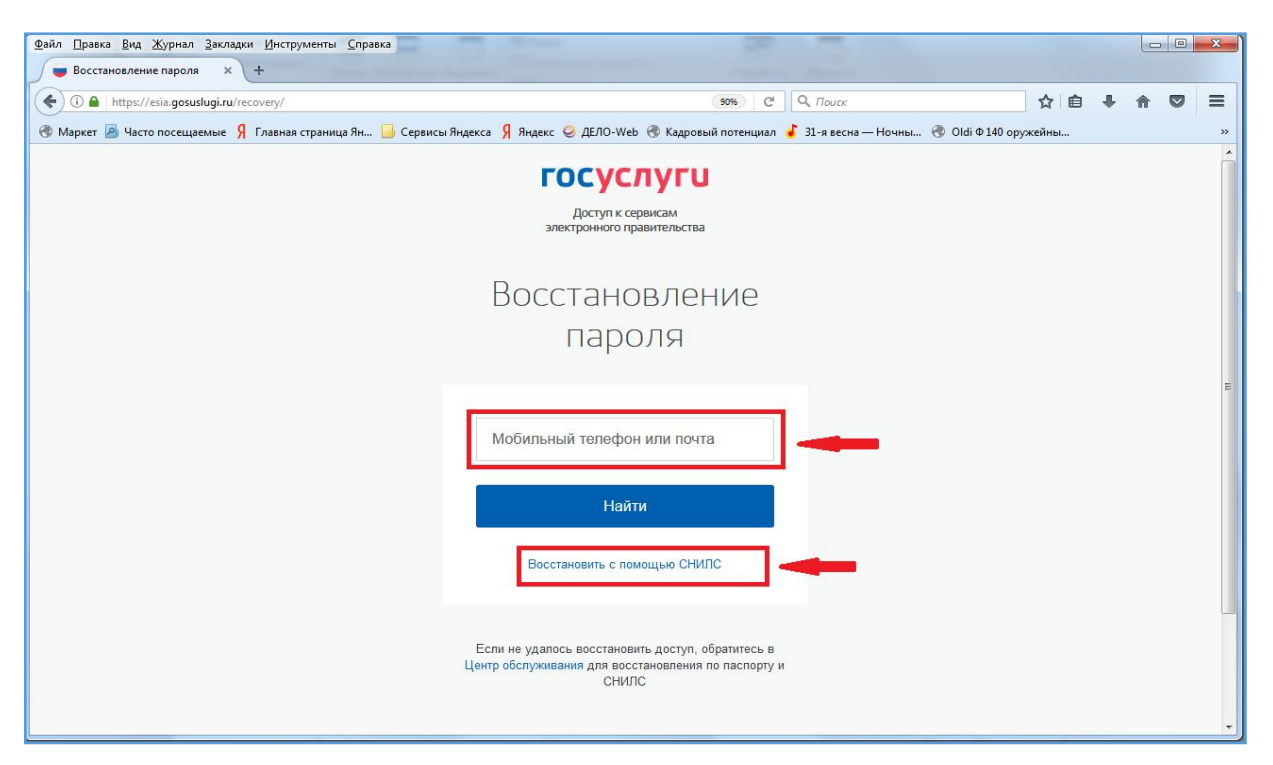

Система осуществит поиск указанного номера телефона/адреса почты/СНИЛС и, при условии наличия его в системе, выдаст Вам результат поиска.

11. В случае восстановления учетных данных по номеру телефона/адресу электронной почты система также попросит Вас ввести номер СНИЛС.

| Файл <u>Правка Вид Ж</u> урнал <u>З</u> акладки <u>И</u> нструменты <u>С</u> правка     |                                                          |                                       |                |            | x |
|-----------------------------------------------------------------------------------------|----------------------------------------------------------|---------------------------------------|----------------|------------|---|
| Восстановление пароля × +                                                               |                                                          |                                       |                |            |   |
| ( I) https://esia.gosuslugi.ru/recovery/                                                | C                                                        | <b>Q</b> , Поиск                      | ☆ 自 ♣          | <b>⋒</b> ♥ | ≡ |
| 🛞 Маркет 📠 Часто посещаемые 🖇 Главная страница Ян 📙 Сервисы Яндекса 🖇 Яндекс 🥝 ДЕЛО-Web | 🛞 Кадровый потенциал 🤞 🗄                                 | 31-я весна — Ночны 🛞 Oldi Ф 140 оруже | йны 🚺 Единый г | иедицински | » |
| госус                                                                                   | пуги                                                     |                                       |                |            | Î |
| Доступ к се<br>электронного пј                                                          | рвисам<br>авительства                                    |                                       |                |            |   |
| Восстанс                                                                                | вление                                                   |                                       |                |            |   |
| Парс                                                                                    | ЛЯ                                                       |                                       |                |            |   |
| Снилс                                                                                   |                                                          | ]                                     |                |            | E |
| Най                                                                                     | и                                                        |                                       |                |            |   |
| Восстановить с помош                                                                    | ью телефона/почты                                        |                                       |                |            |   |
| Если не удалось восстанов<br>Центр обслуживания для вос<br>СНИЈ                         | пть доступ, обратитесь в<br>тановления по паспорту<br>IC | И                                     |                |            | - |

12. После ввода данных в течение минуты на указанный номер телефона/адрес электронной будет направлен почты Вам код для телефон/ссылка восстановления доступа учетной записи К на для восстановления доступа к учетной записи на электронную почту.

13. В следующем окне введите направленный Вам код для восстановления доступа к учетной записи, новый пароль, и еще раз повторно пароль, нажмите кнопку «Создать».

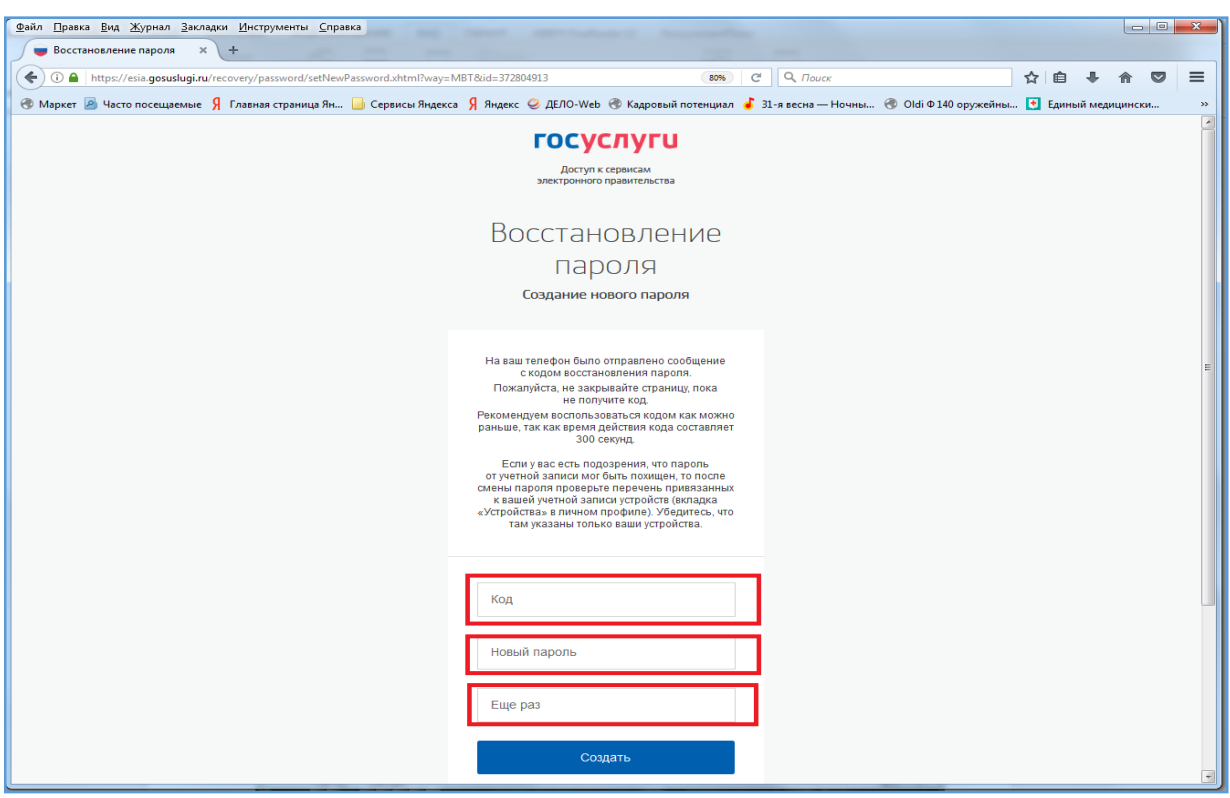

В случае, если Вами был указан адрес электронной почты, то после прохождения по ссылке, направленной Вам для восстановления данных на указанный адрес, Вам также потребуется придумать и дважды ввести новый пароль для входа.

14. После введения вышеуказанных данных система сохранит Ваш новый пароль и перекинет Вас в личный кабинет портала ГОСУСЛУГИ.

15. Выйдите из личного кабинета на портале ГОСУСЛУГИ, нажав на значок, указанный на рисунке ниже.

|                                                                                                    | Файл Правка <u>В</u> ид <u>Ж</u> урнал <u>З</u> акладки <u>И</u> нструменты <u>С</u> пра                                                                                                    | вка                                           | Autor 1 Autoparatilities                                                                               |                        |                |               | x |
|----------------------------------------------------------------------------------------------------|----------------------------------------------------------------------------------------------------|-----------------------------------------------|----------------------------------------------------------------------------------------------------|------------------------|----------------|---------------|---|
| Inter/Cela goodedgiur/profile/det/protocutation Inter/Cela goodedgiur/profile/det/protocutation     Mapper: Inter/Cela goodedgiur/profile/det/protocutation     Mapper: Inter/Cela goodedgiur/profile/det/protocutation     Inter/Cela goodedgiur/profile/det/protocutation     Inter/Cela goodedgiur/profile/det/protocutation     Inter/Cela goodedgiur/profile/det/protocutation     Inter/Cela goodedgiur/profile/det/protocutation     Inter/Cela goodedgiur/profile/det/protocutation     Inter/Cela goodedgiur/profile/det/protocutation     Inter/Cela goodedgiur/profile/det/protocutation     Inter/Cela goodedgiur/profile/det/protocutation        Inter/Cela goodedgiur/profile/det/protocutation                                                                                                    | ■ Мои данные × +                                                                                                    |                                               |                                                                                                    |                        |                |               |   |
| Maper:       Maper:       Ceparce Maper:       Ceparce Mape:       Ceparce Mape:       Ceparce Mape:       C                                                                                                    | The second second | nl C C C                                      | 80% C Q Поиск                                                                                          |                        |                |               | = |
|                                                                                                    | Маркет 🙆 Часто посещаемые Я Главная страница Ян                                                                                                    | 🧾 Сервисы Яндекса 🧏 Яндекс 🥝 ДЕЛО-W           | /eb 🐨 Кадровый потенциал 🧉 31-я весна — Н                                                              | łочны 룫 Oldi Ф 140 ору | /жейны 🚺 Едині | ый медицински | * |
| Мон даннее       Настройни учетной записи       - Добавить сорганизация         Сисновная информация       Редактировать         Соловнае серевссе и услуг       ()         Силовная информация       ()         Силовная информация       ()         Силовная информация       ()         Силовная информация       ()         Силовнае серевссе и услуг       ()         Силов       ()         Силовная информация       ()         Силовная информация       ()         Силов       ()         Силов       ()         Силов       ()         Силов       ()         Силов       ()         Силов       ()         Силов       ()         Силов       ()         Силов       ()         Силов       ()         Коттастная информация       ()                                                                                                    | < Перейти в Госуслуги                                                                                                    | ГОСУ<br>Доступ и<br>злектронного              | СЛУГИ<br>с сервисам<br>правительства                                                                   | Иванов И               | .И. 🕞          | -             |   |
| Основная информация       Редаспировать         Заполните основные данные профиля, чтобы открыть          сполнае сервисов и услуг          сио          Пол          дата рождения       Варондения         гражданство          Ормент:          полните основные данные профиля, чтобы открыть          сио          Пол          дата рождения          гражданство          Ормент:          половносто в услуг          Сните •          Китактная информация                                                                                                    | Мои данн                                                                                                    | не Настройки учетной записи                   | + Добавить ор                                                                                          | ганизацию              |                |               |   |
| Заполните основные данные профиля, чтобы открыть констристи объю открыть констристи открыть констристи откливани откливани откливани открыть констристи открыть констристи | Основная инф                                                                                                    | ормация Редактировать                         | $\bigcirc \longrightarrow \bigcirc \frown$                                                             | → 3                    |                |               | Е |
| оио<br>Пол<br>Дата рокдения<br>Место рокдения<br>Место рокдения<br>Гражданство<br>Документ,<br>удостовержющий<br>помощь<br>Как зарегистрировать учетную запись организации?<br>Как зарегистрировать учетную запись?                                                                                                    | Заполните основнь<br>больше сервисов и                                                                                                    | іе данные профиля, чтобы открыть 🛛 🗙<br>услуг | Упрощенная Стандартная<br>У вас подтвержденная учетная запись<br>Вам поступии вос сорямст и орокториии | Подтвержденная         |                |               |   |
| Пол<br>Дата рождения<br>Место рождения<br>Место рождения<br>Гражданство<br>Документ,<br>Документ,<br>личность<br>Снилс •<br>Контактная информация                                                                                                    | ΦИΟ                                                                                                    |                                               | Daw goorynno ace ceparear i onekrjonne                                                                 | bic yenyin.            |                |               |   |
| Документ,<br>удостоверяющий<br>личность<br>снилс ⑦<br>Контактная информация                                                                                                    | Пол<br>Дата рождения<br>Место рождения<br>Гражданство                                                                                                    |                                               | Помощь<br>Как зарепистрировать учетную запись о<br>Как защитить свою учетную запись?                   | рганизации?            |                |               |   |
| Контактная информация                                                                                                    | Документ,<br>удостоверяющий<br>личность<br>СНИЛС (3)                                                                                                    |                                               |                                                                                                    |                        |                |               |   |
|                                                                                                    | Контактная ин                                                                                                    | формация                                      |                                                                                                    |                        |                |               |   |

16. Перейдите на портал «Электронное образование Республики Башкортостан» и, повторив пункты <u>1-9 инструкции</u>, авторизуйтесь, используя восстановленные логин и пароль для входа на портал ГОСУСЛУГ.

## IV. Ошибки при регистрации на портале «Электронное образование Республики Башкортостан».

ОШИБКА 1. «Пользователь с таким e-mail (указывается e-mail) уже существует».

Данная ошибка возникает В случае, если пользователь ранее «Электронное воспользовался на портале образование Республики Башкортостан» прямой регистрацией на портале или через социальные сети и повторно совершает попытку зарегистрироваться через ЕСИА, указав при регистрации тот же электронный адрес почты.

При возникновении такой ошибки необходимо связаться с технической поддержкой (<u>edu@bashkortostan.ru</u>) для удаления информации о Вашей предыдущей регистрации или же изменить адрес электронной почты в данных ЕСИА на другой альтернативный.

Во избежание данной ошибки государственные гражданские и муниципальные служащие для получения доступа к корпоративному порталу обучения должны регистрироваться строго через ЕСИА.

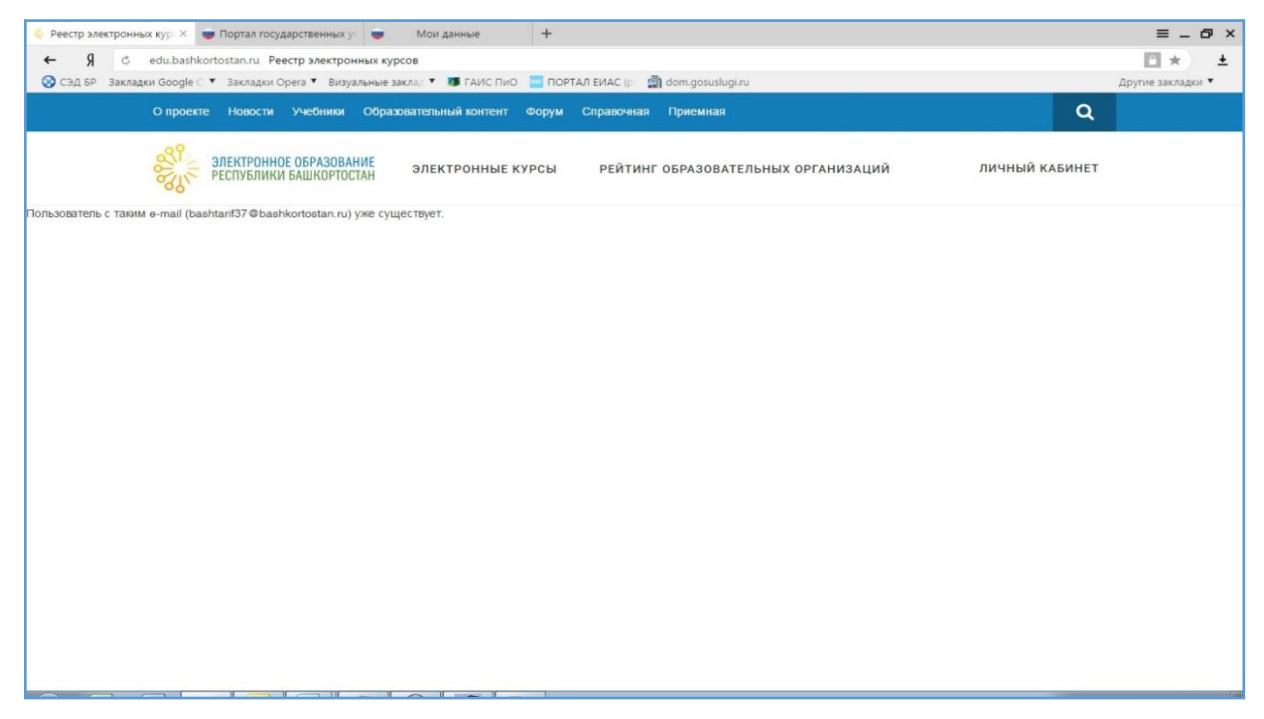

При возникновении иных ошибок, связанных с регистрацией на портале edu.bashkortostan.ru, просим представлять информацию на адрес электронной почты технической поддержки <u>edu@bashkortostan.ru</u>.

Приятного обучения!